## LINEによる申請手順 (画面見本はiPhoneのものです。 申請環境によっては見本と異なる場合が ありますので、ご注意ください。)

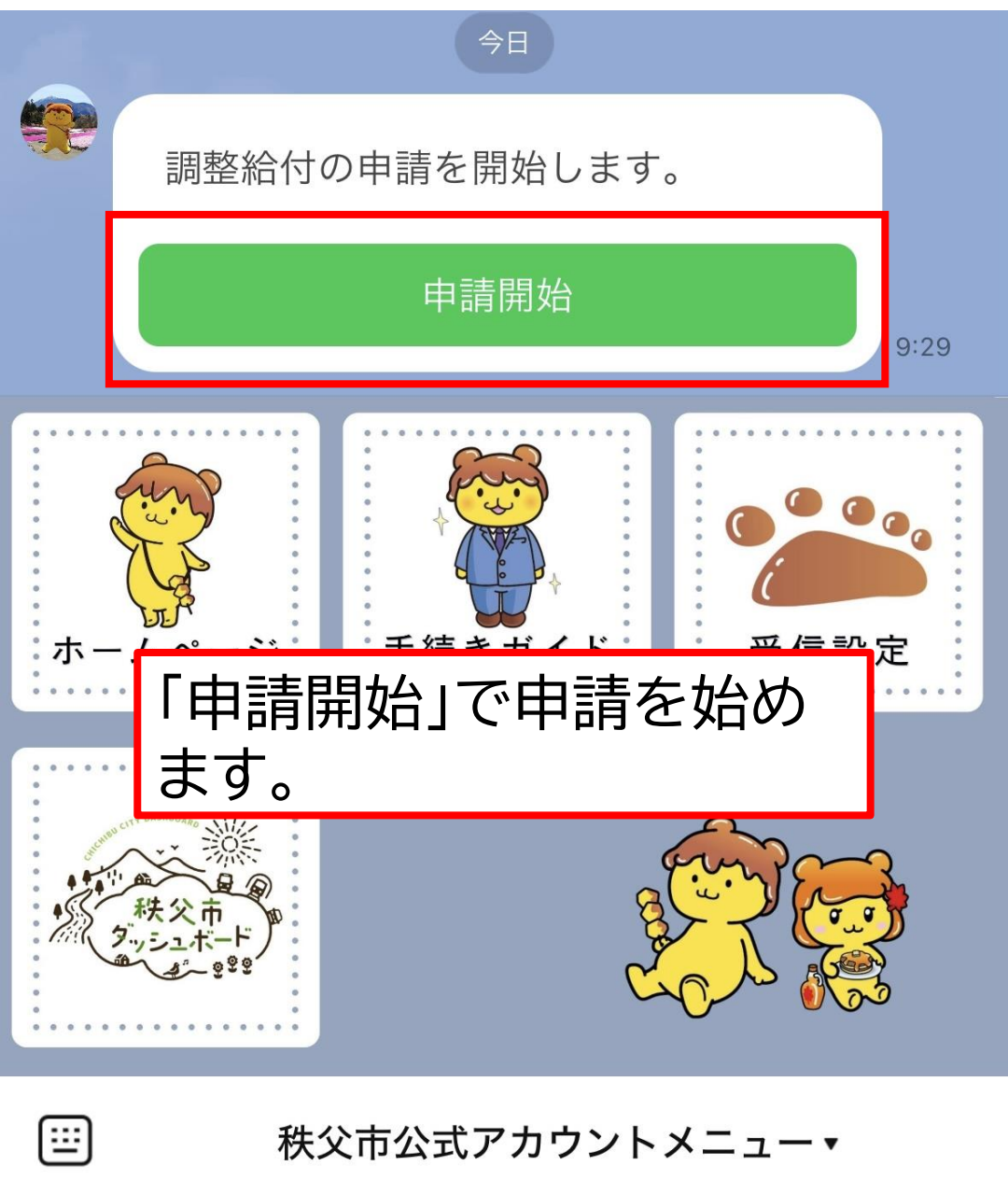

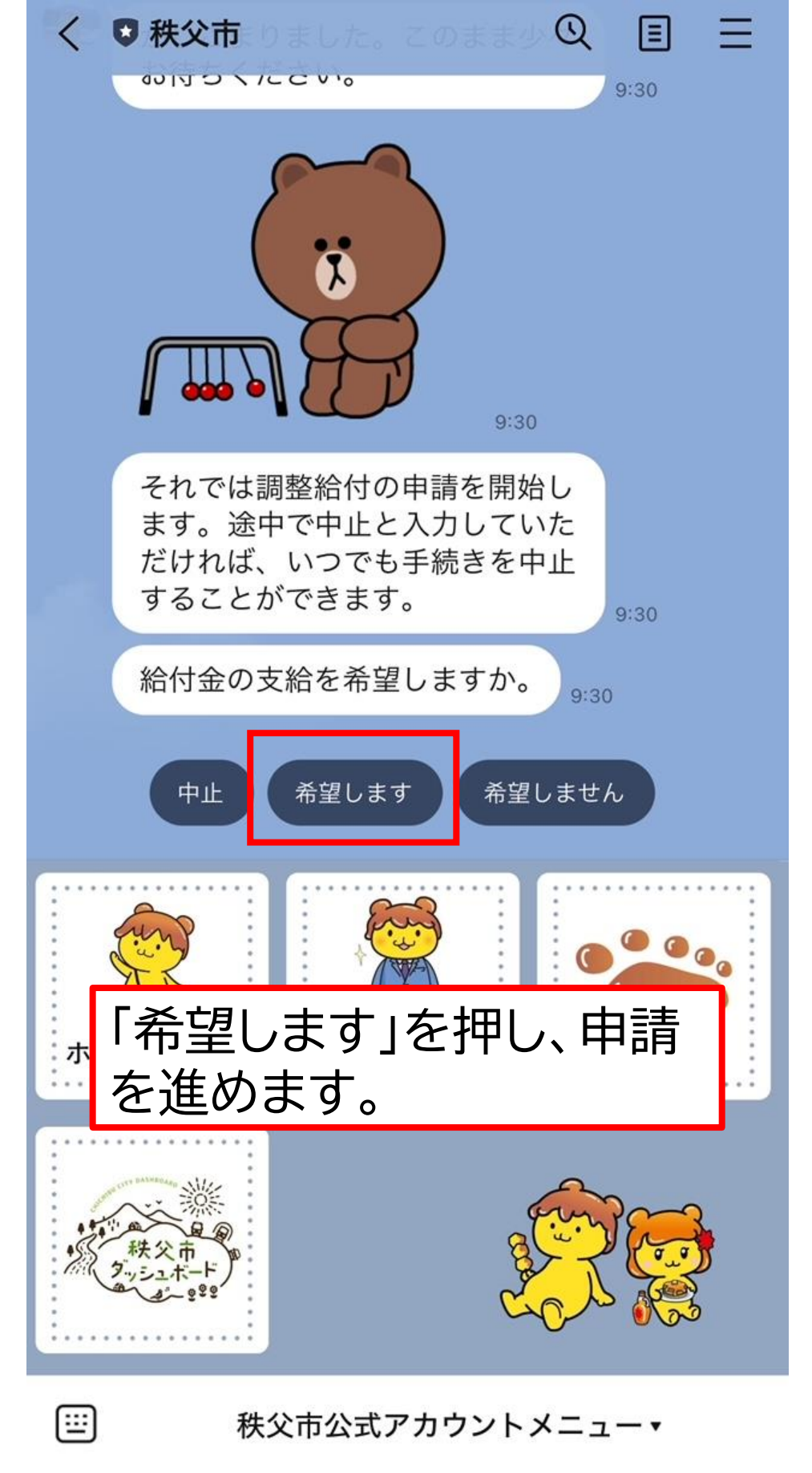

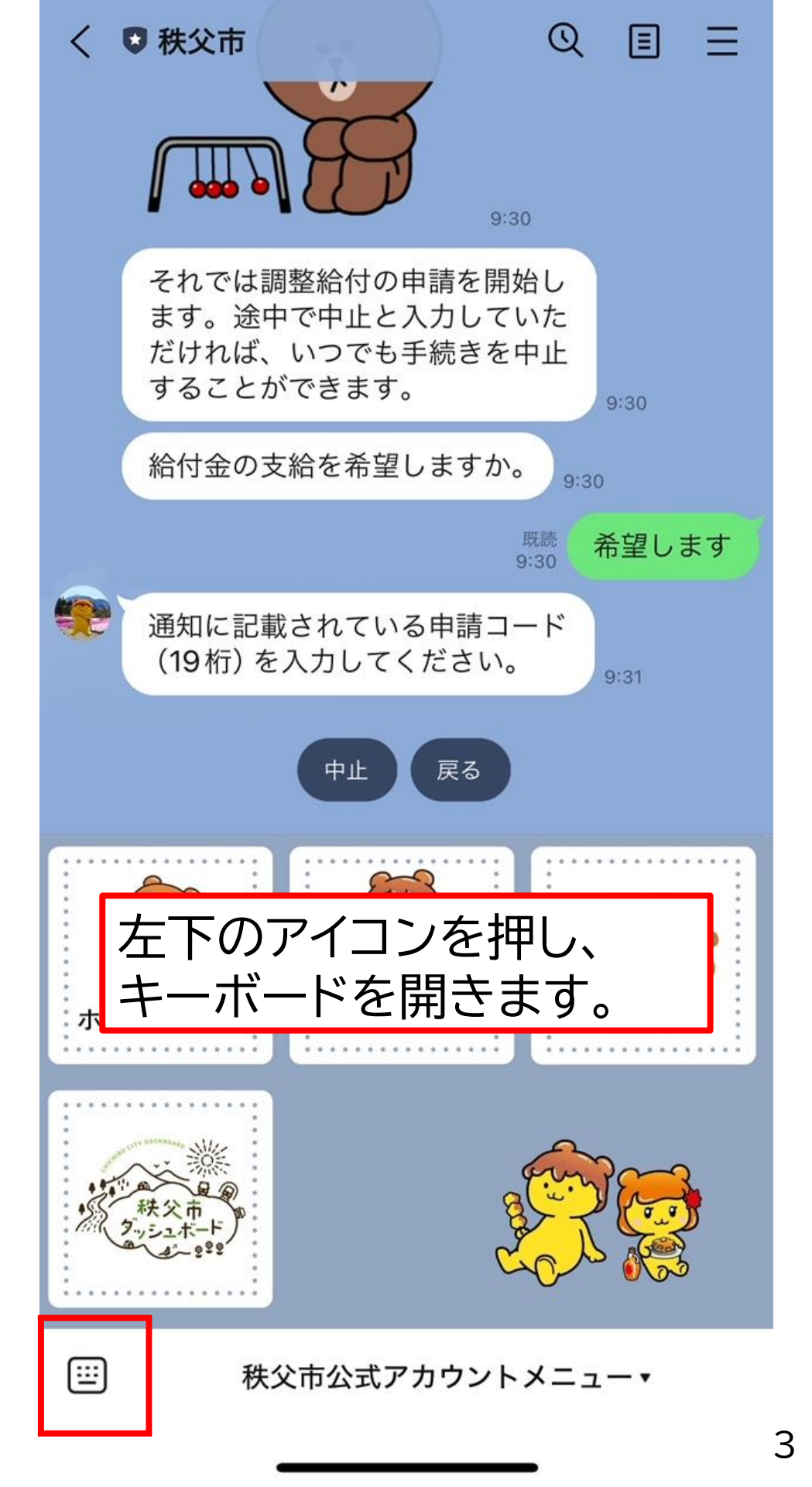

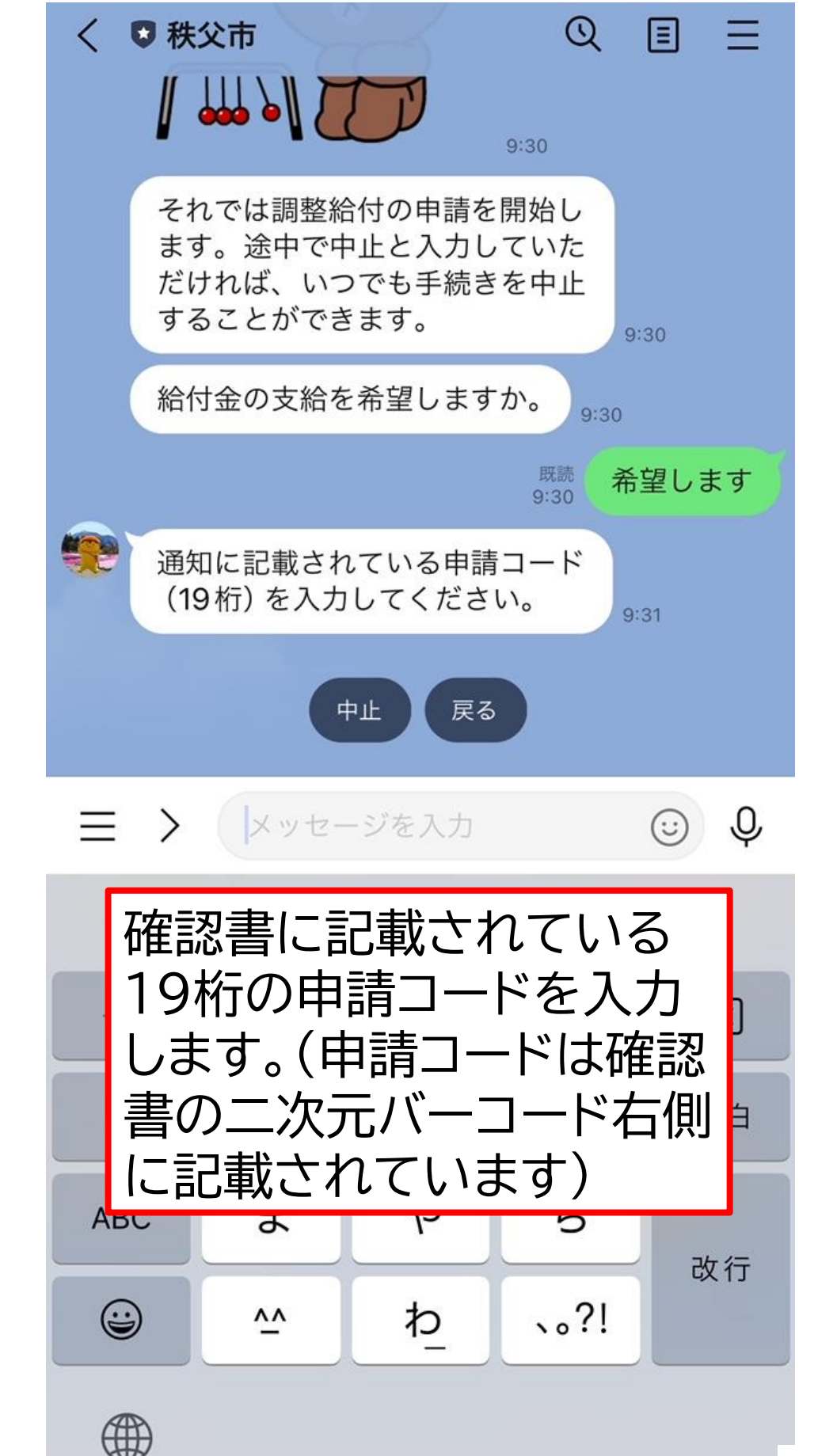

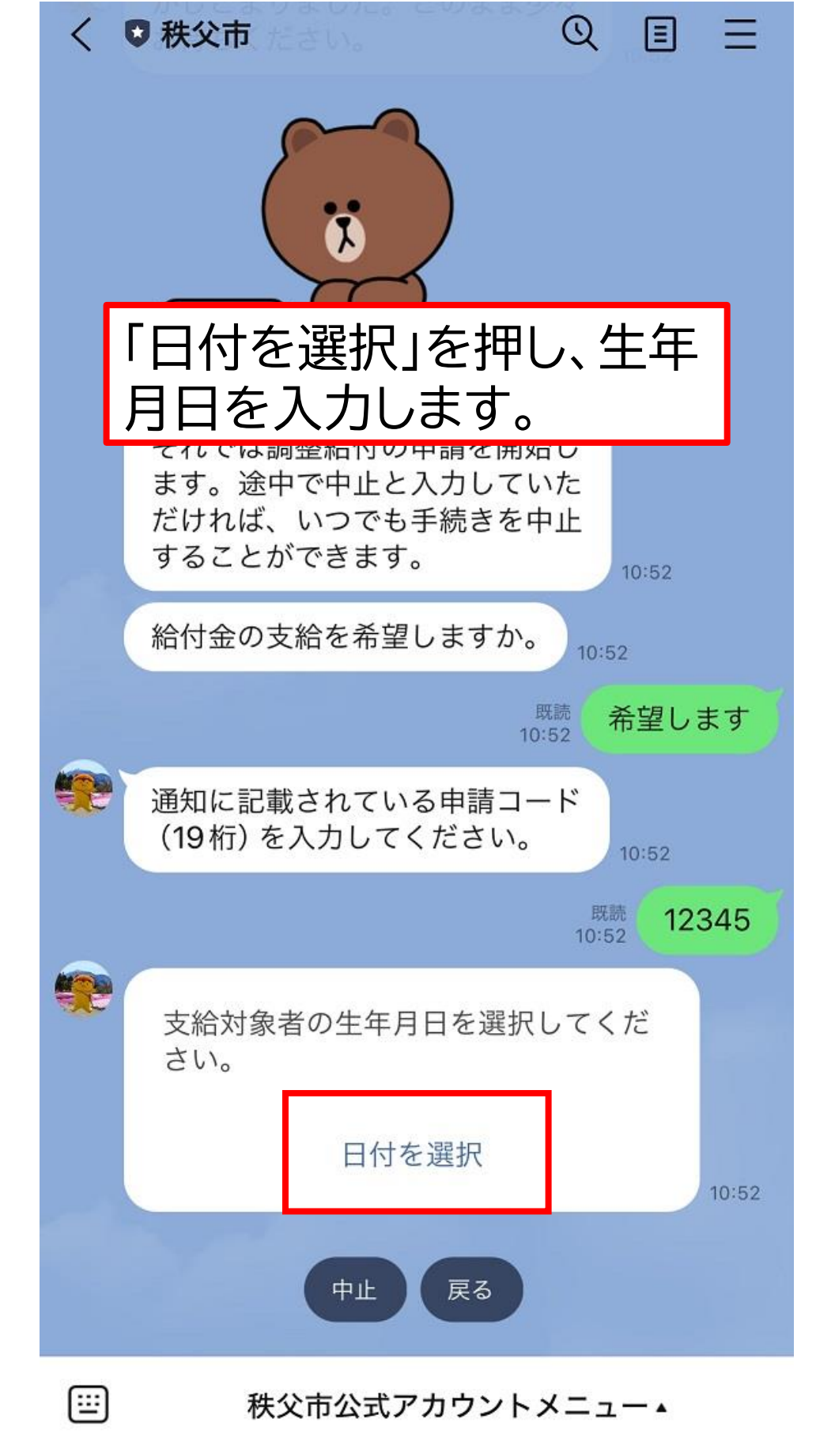

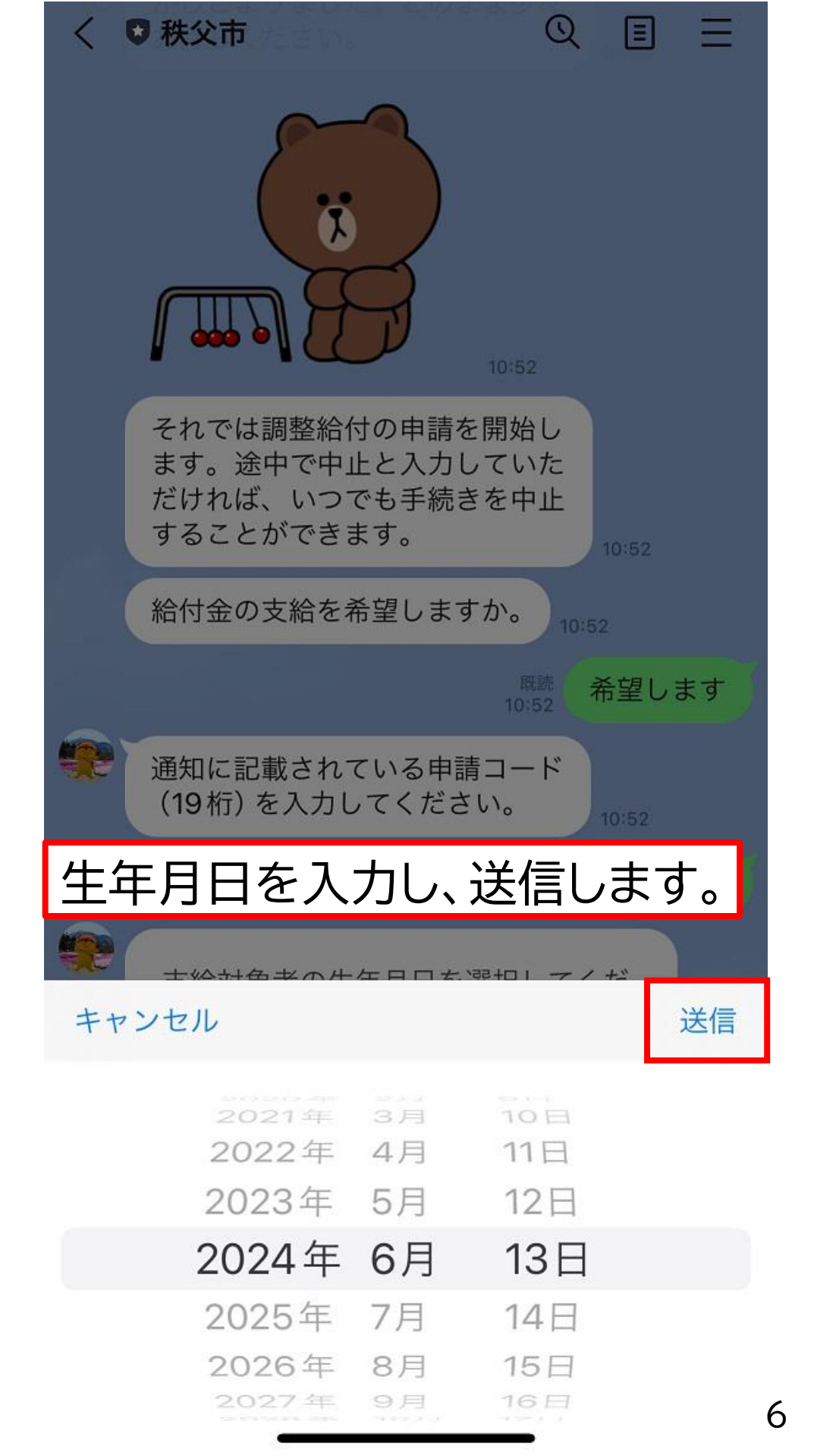

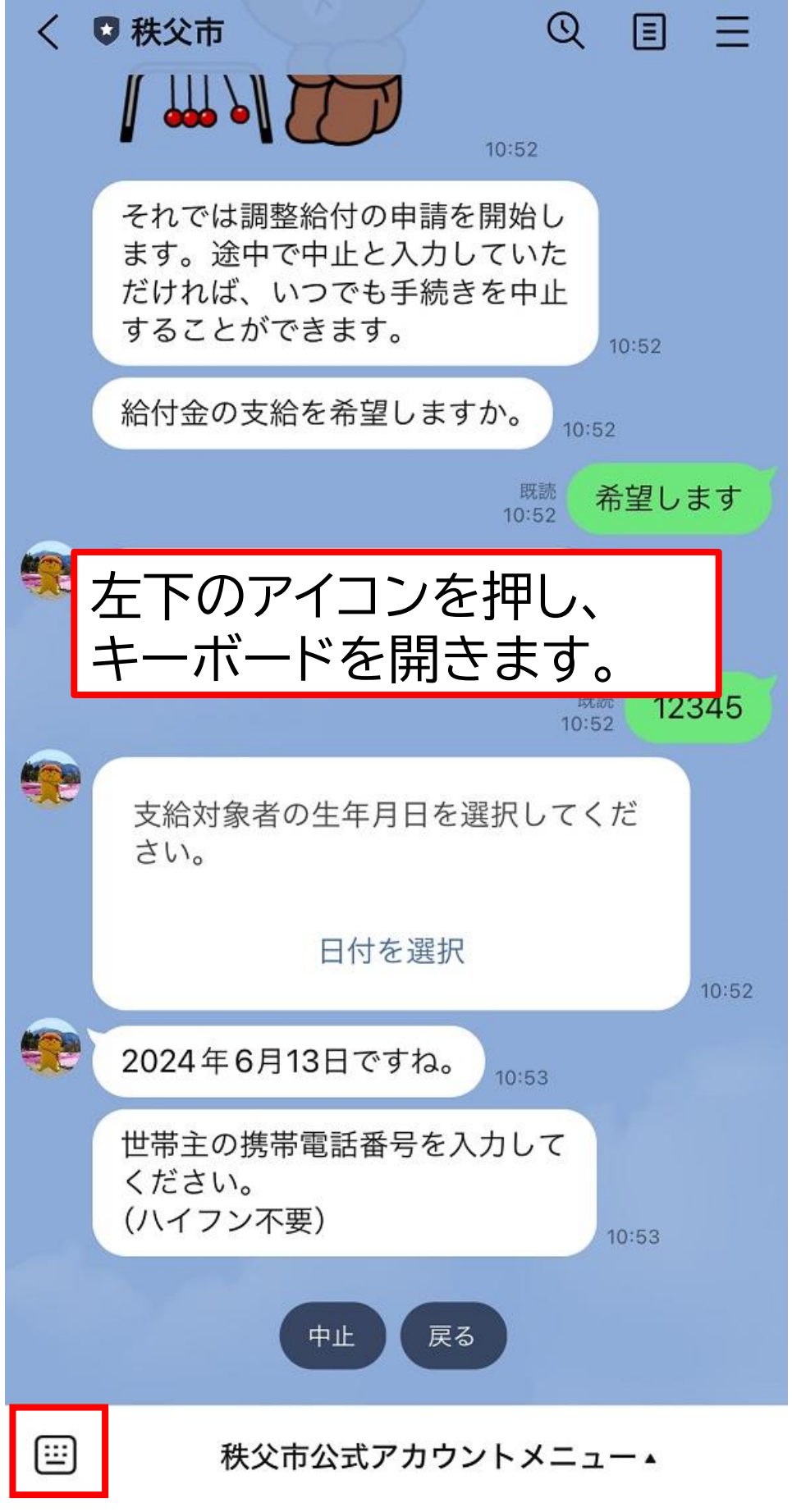

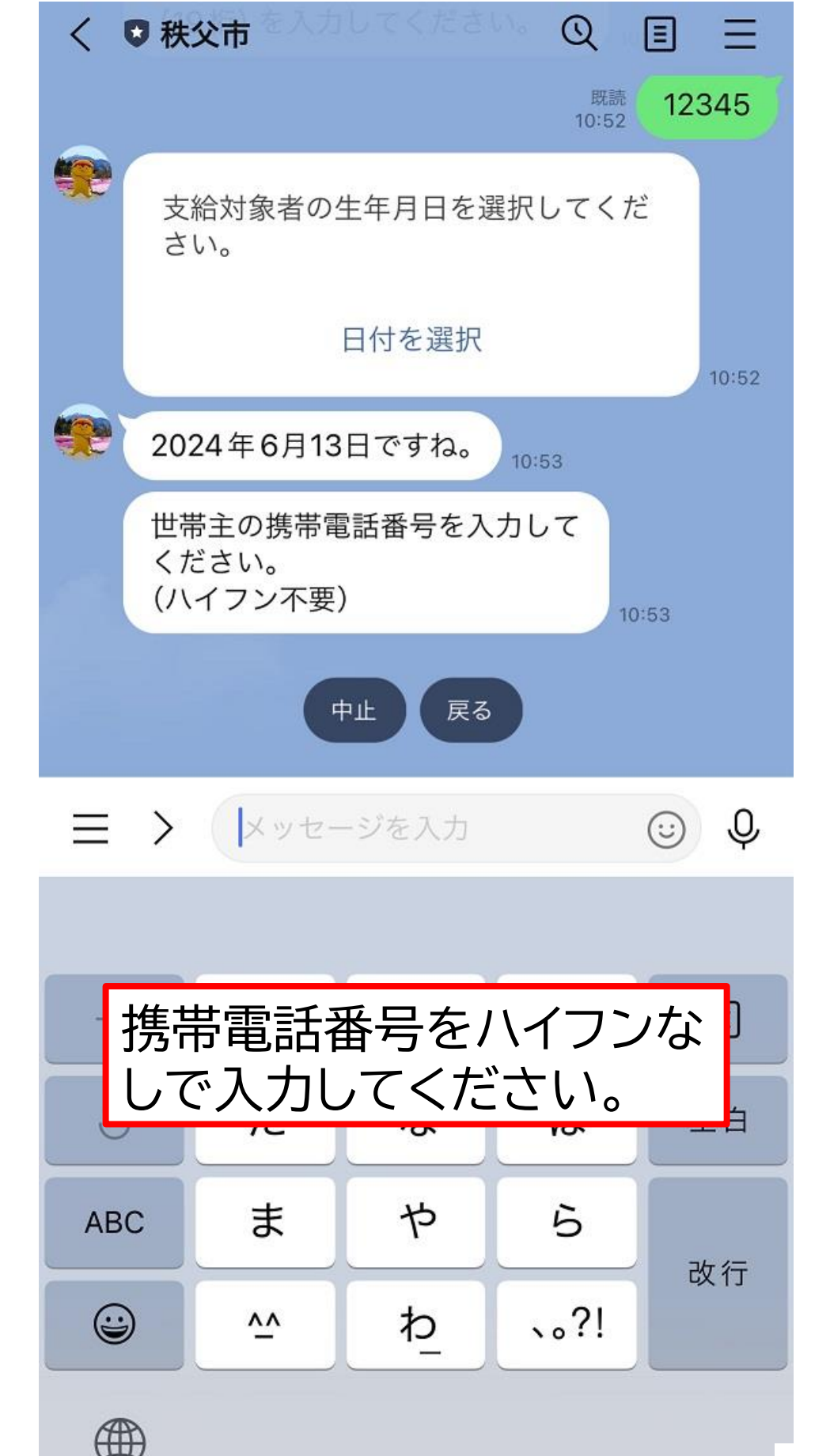

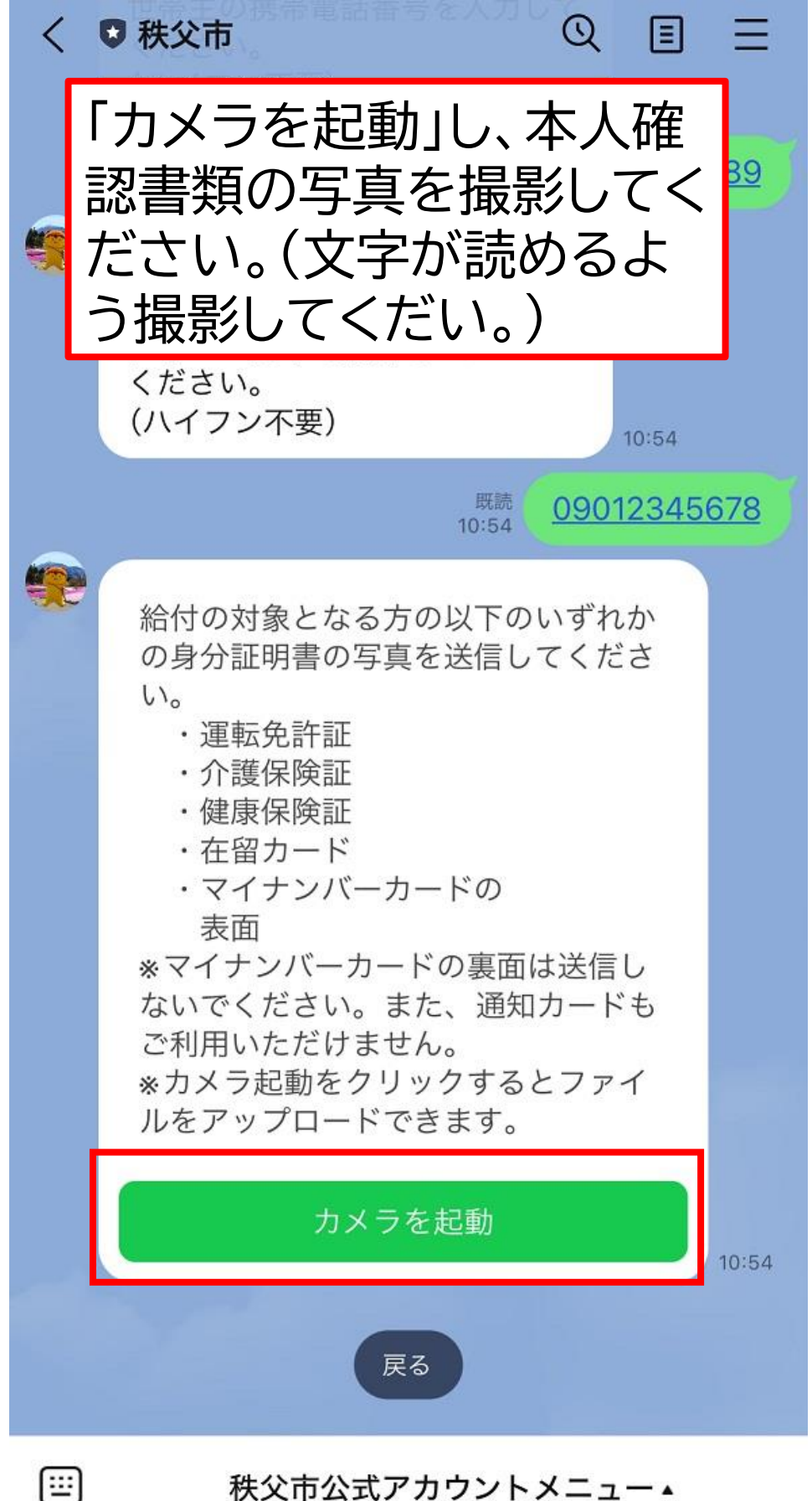

秩父市公式アカウントメニュー▲

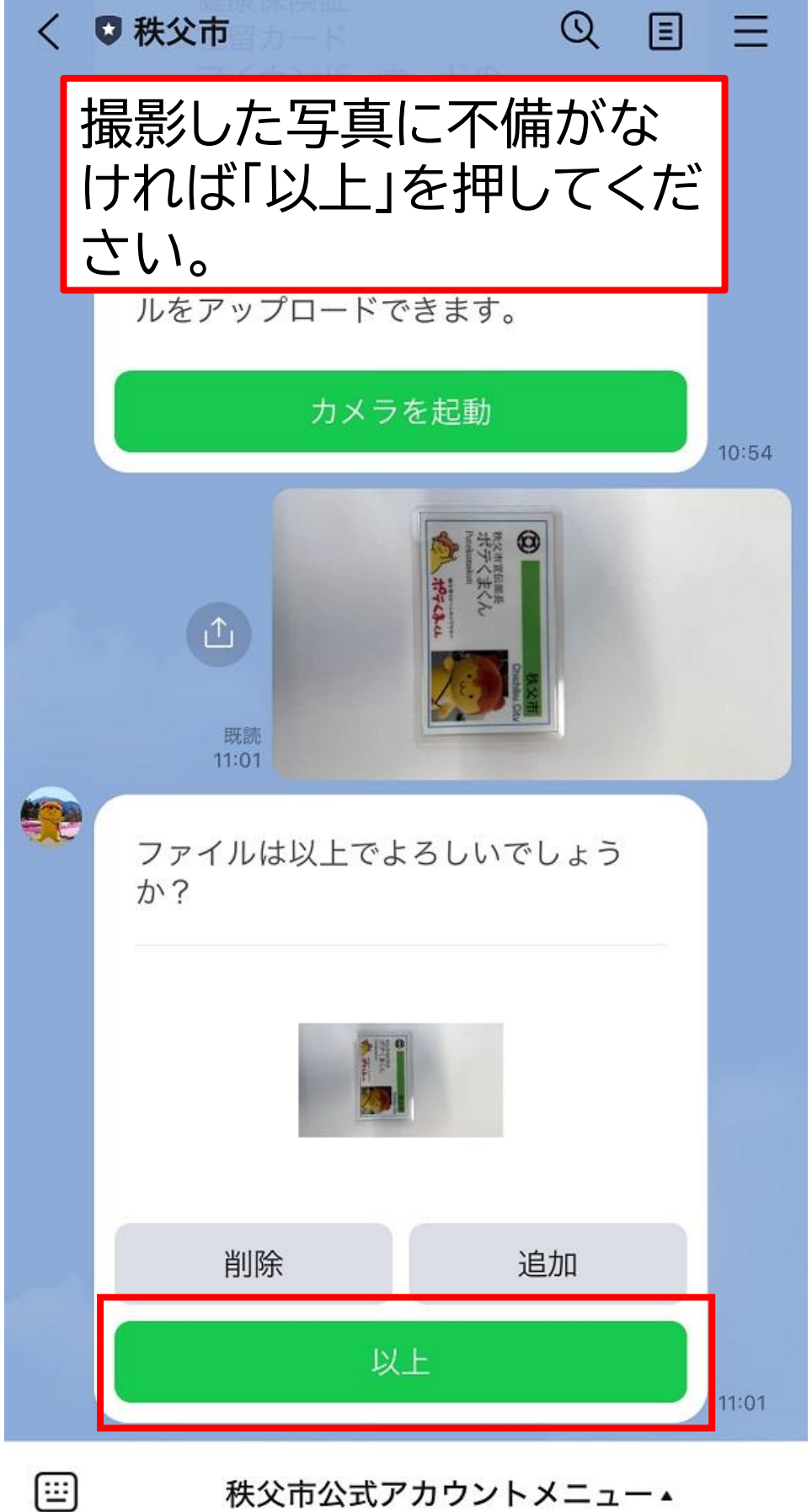

秩父市公式アカウントメニュー▲

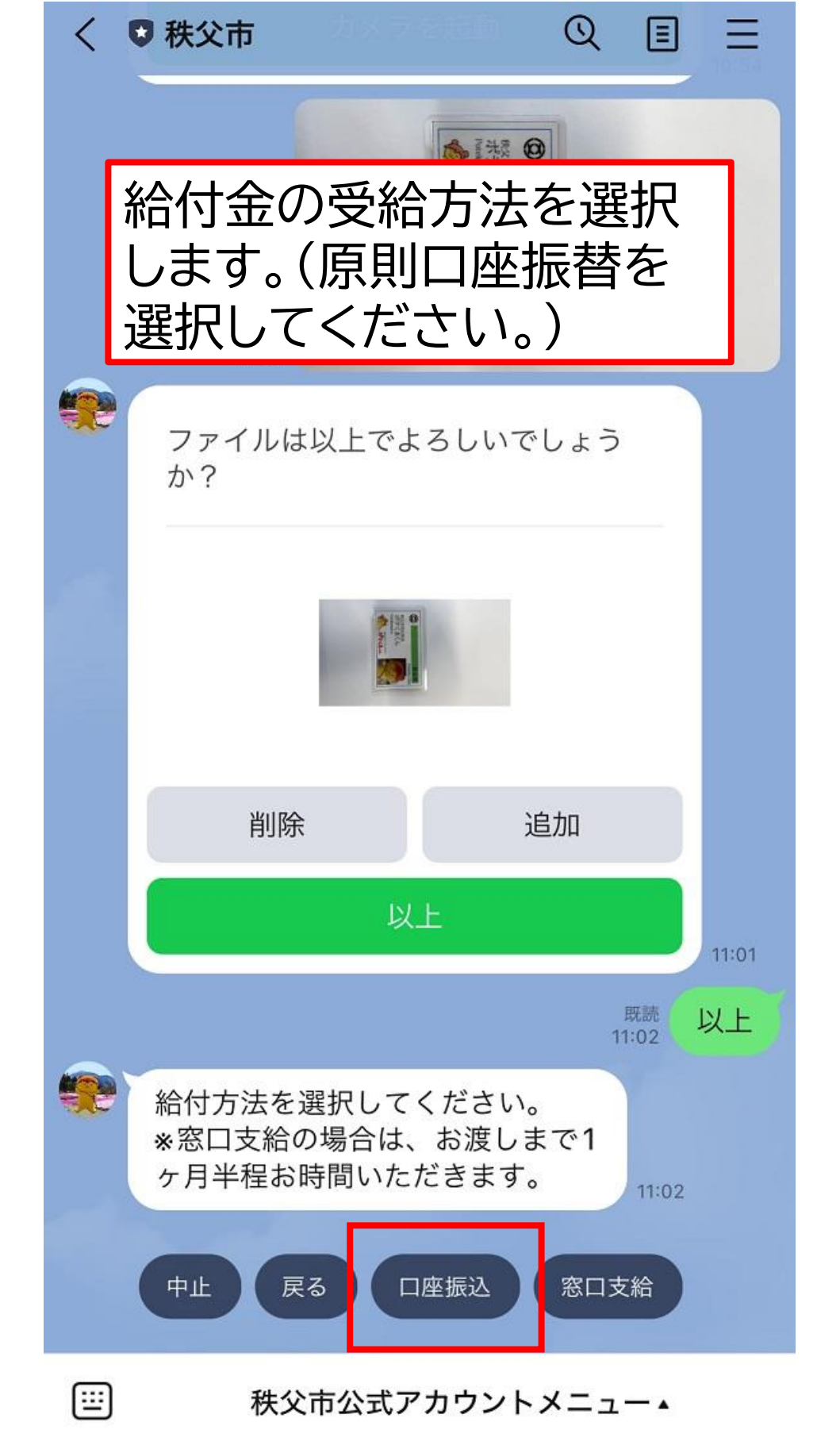

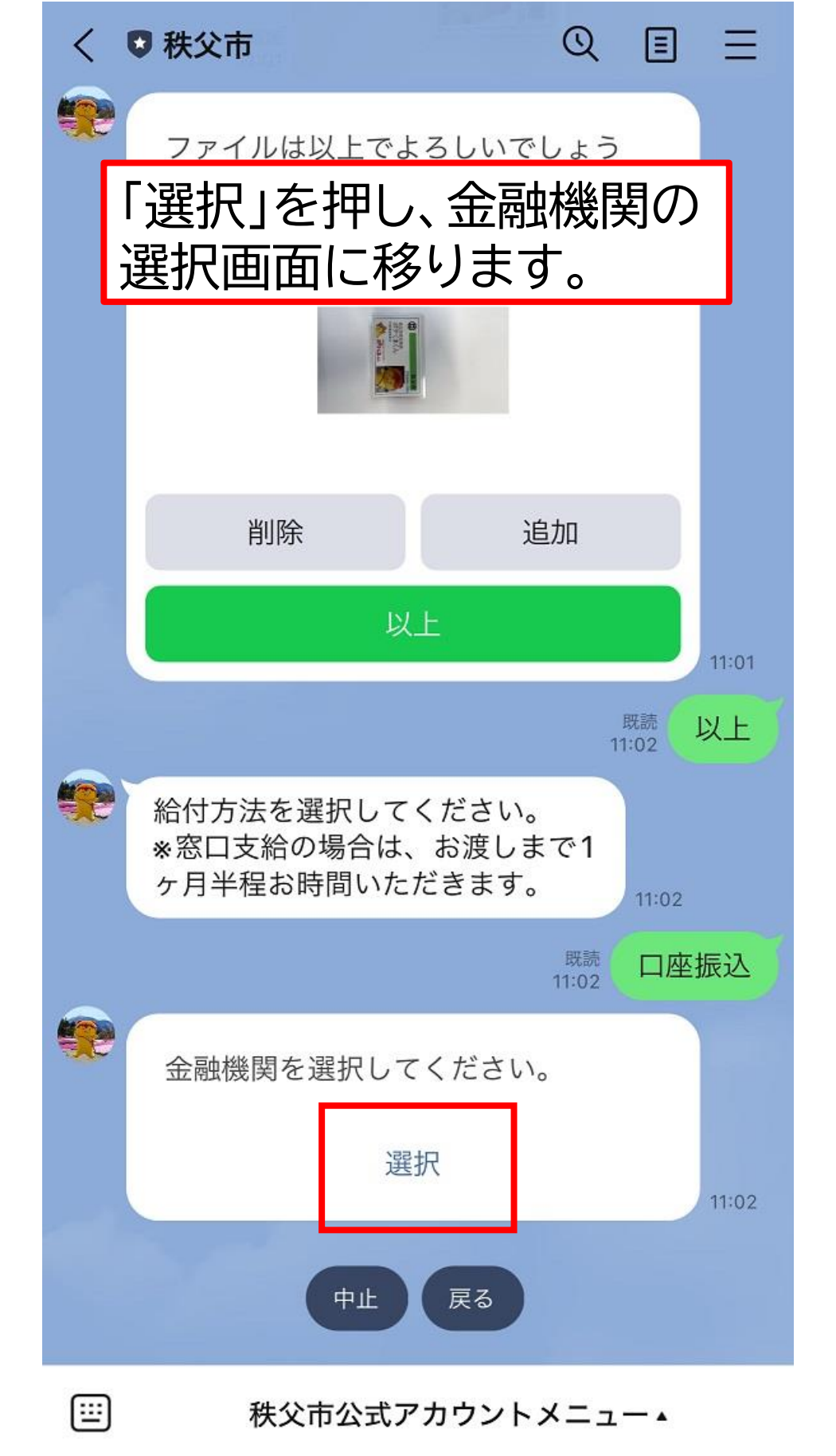

| < | ♥ 秩父市                            | Q               | Ξ | Ξ |
|---|----------------------------------|-----------------|---|---|
| * | ファイルは以上でよろし<br>か?                | いでしょう           |   |   |
|   | GovTech Exp<br>p2.govtech-expres | oress<br>ss.com |   | × |

絞り込み

選択してください

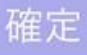

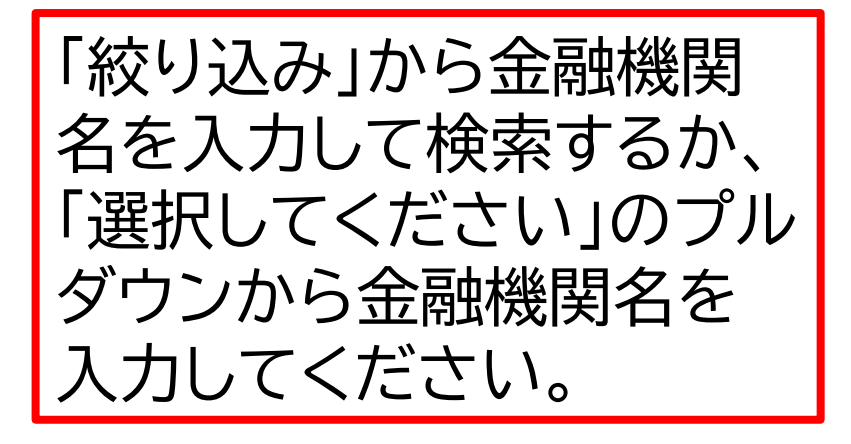

\$

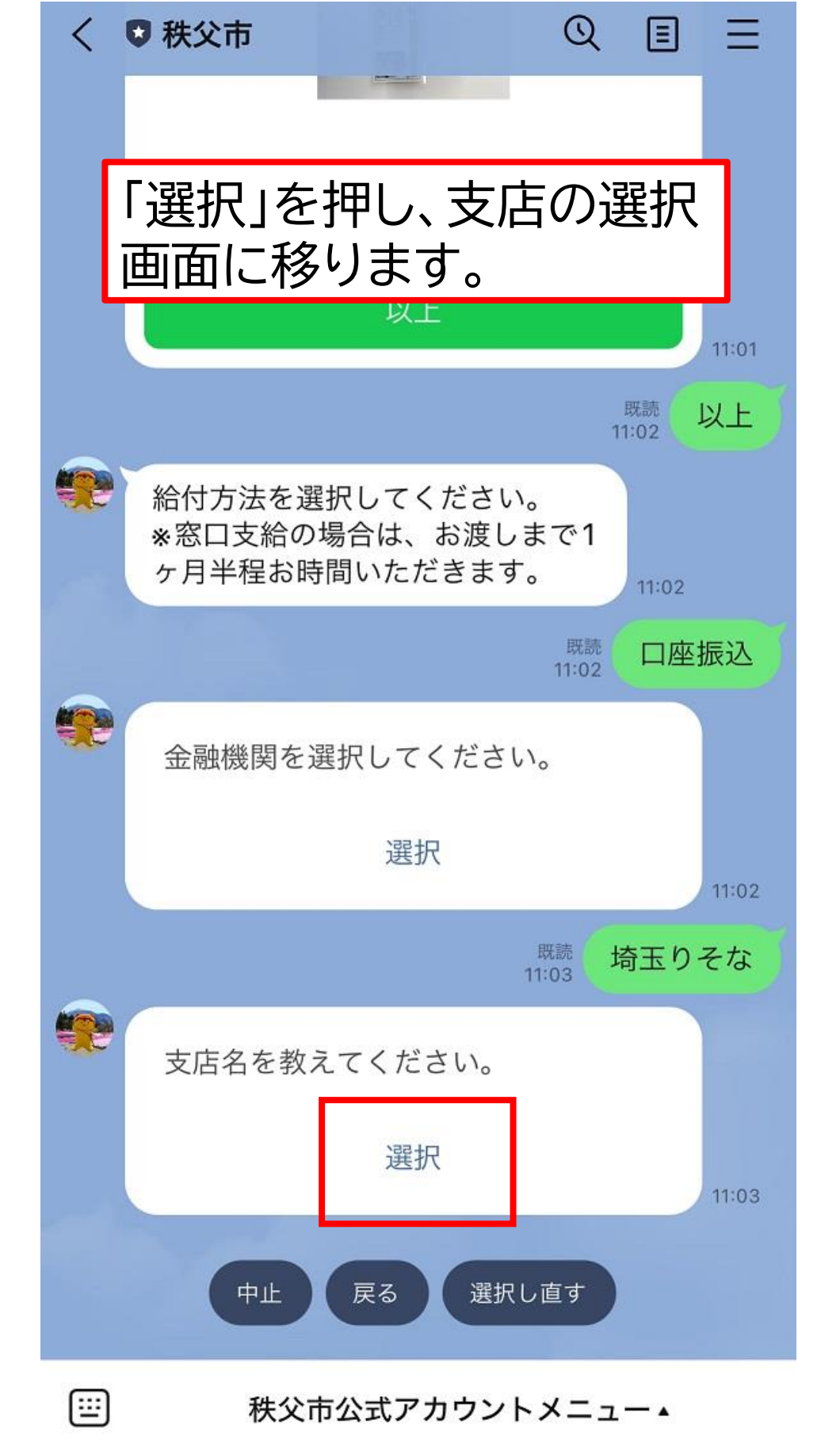

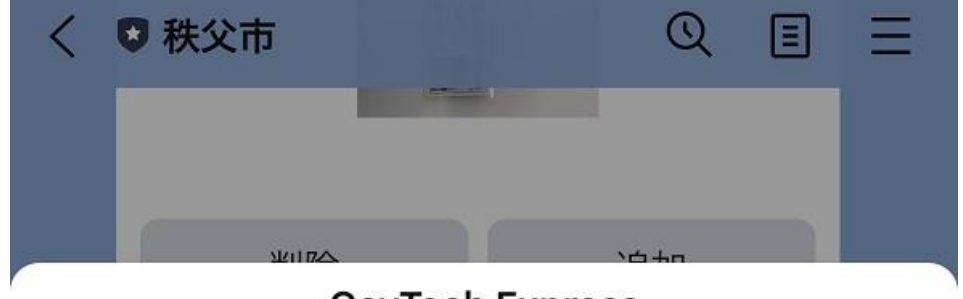

## GovTech Express

p2.govtech-express.com

絞り込み

選択してください

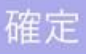

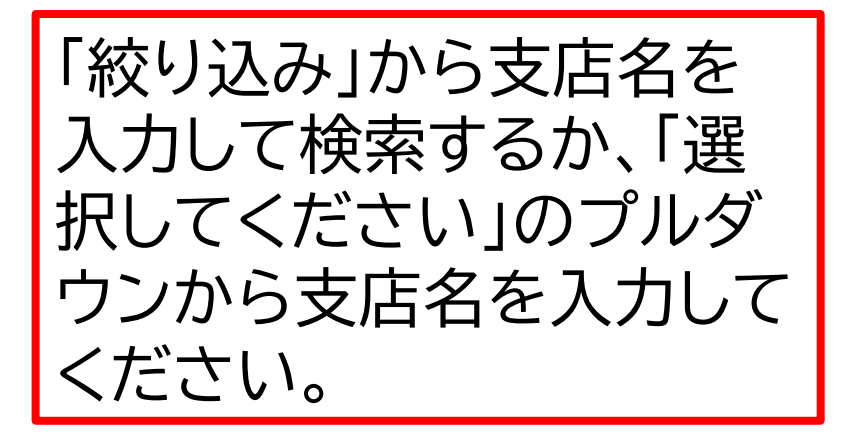

Х

\$

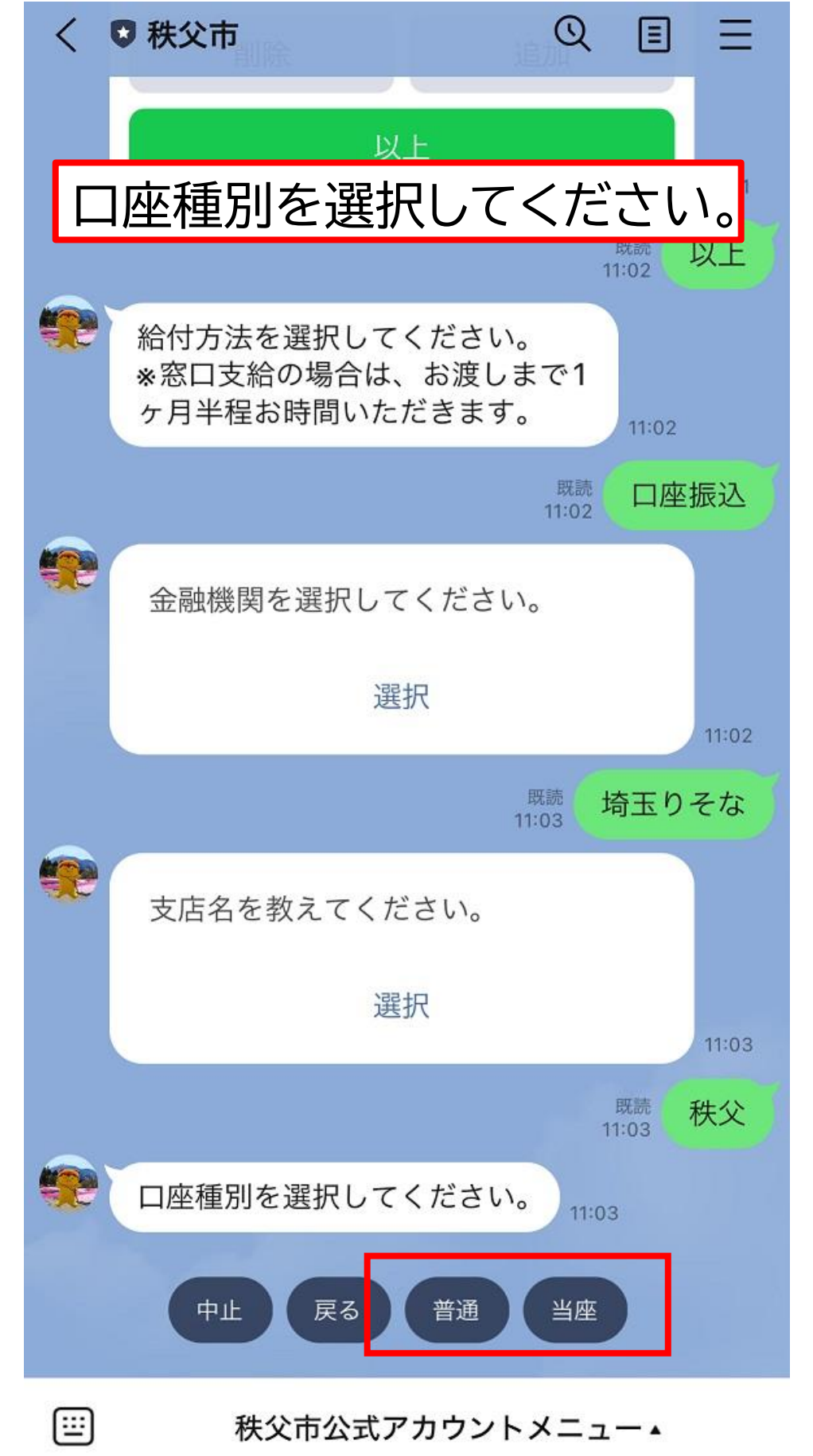

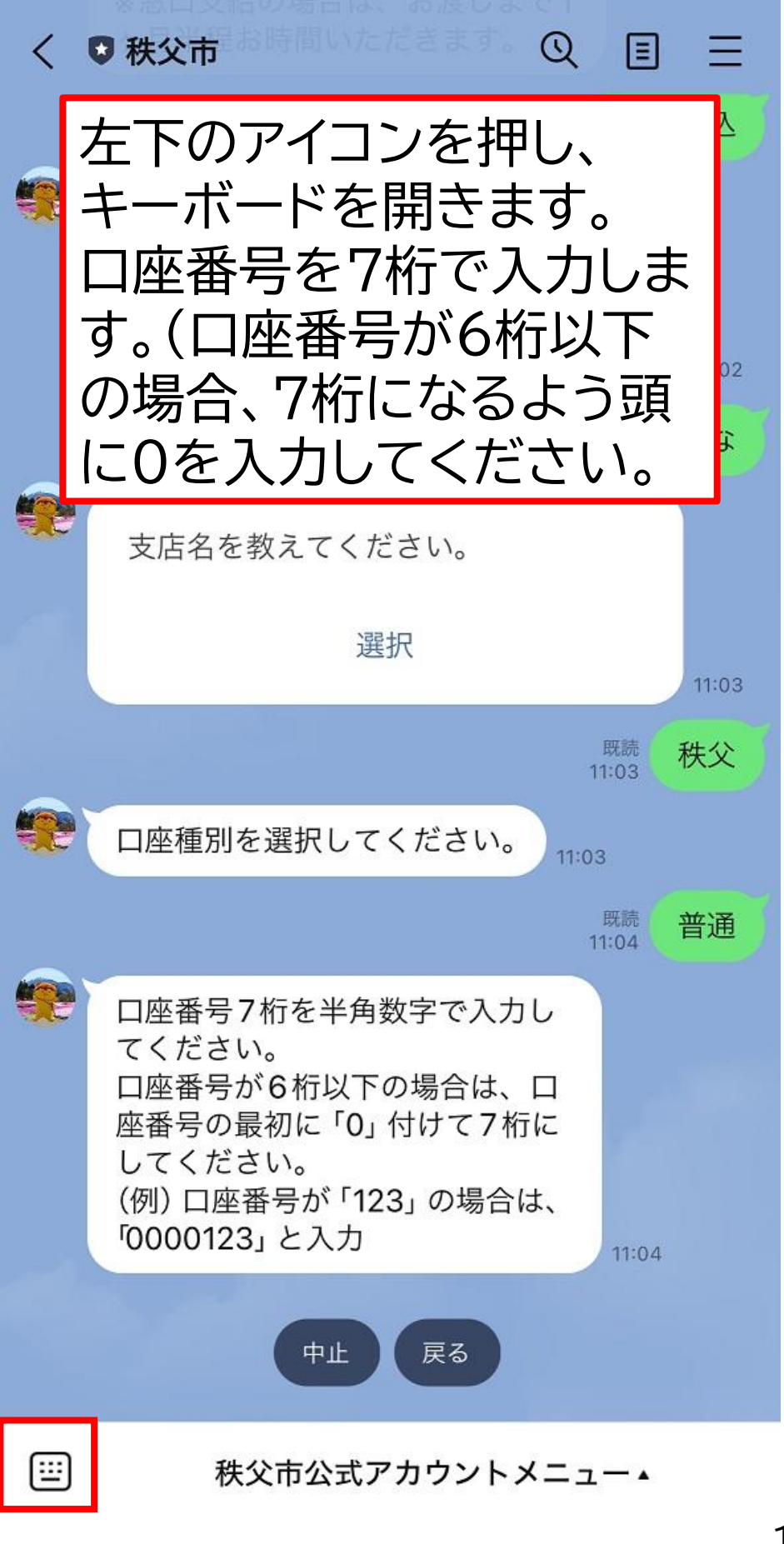

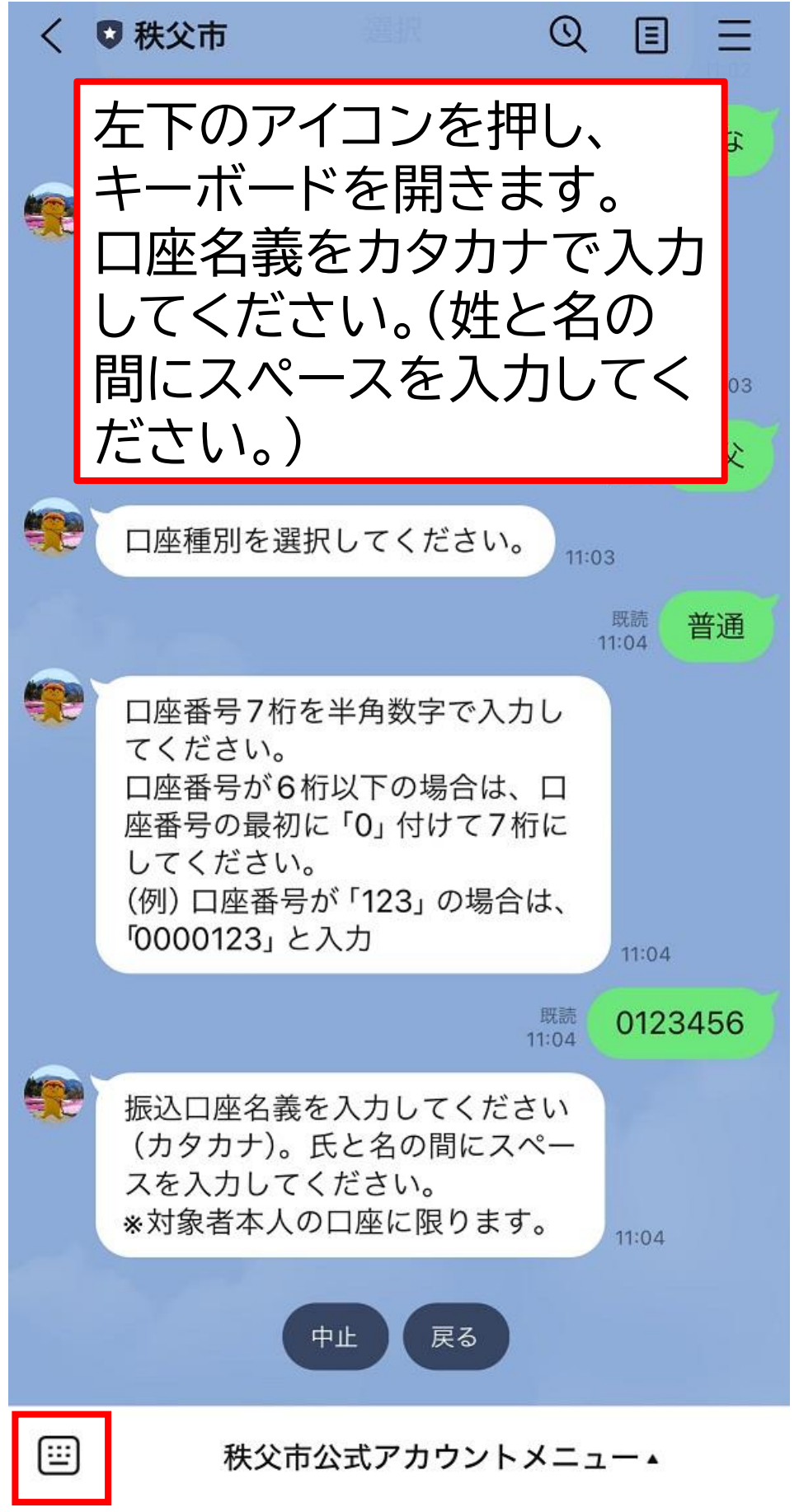

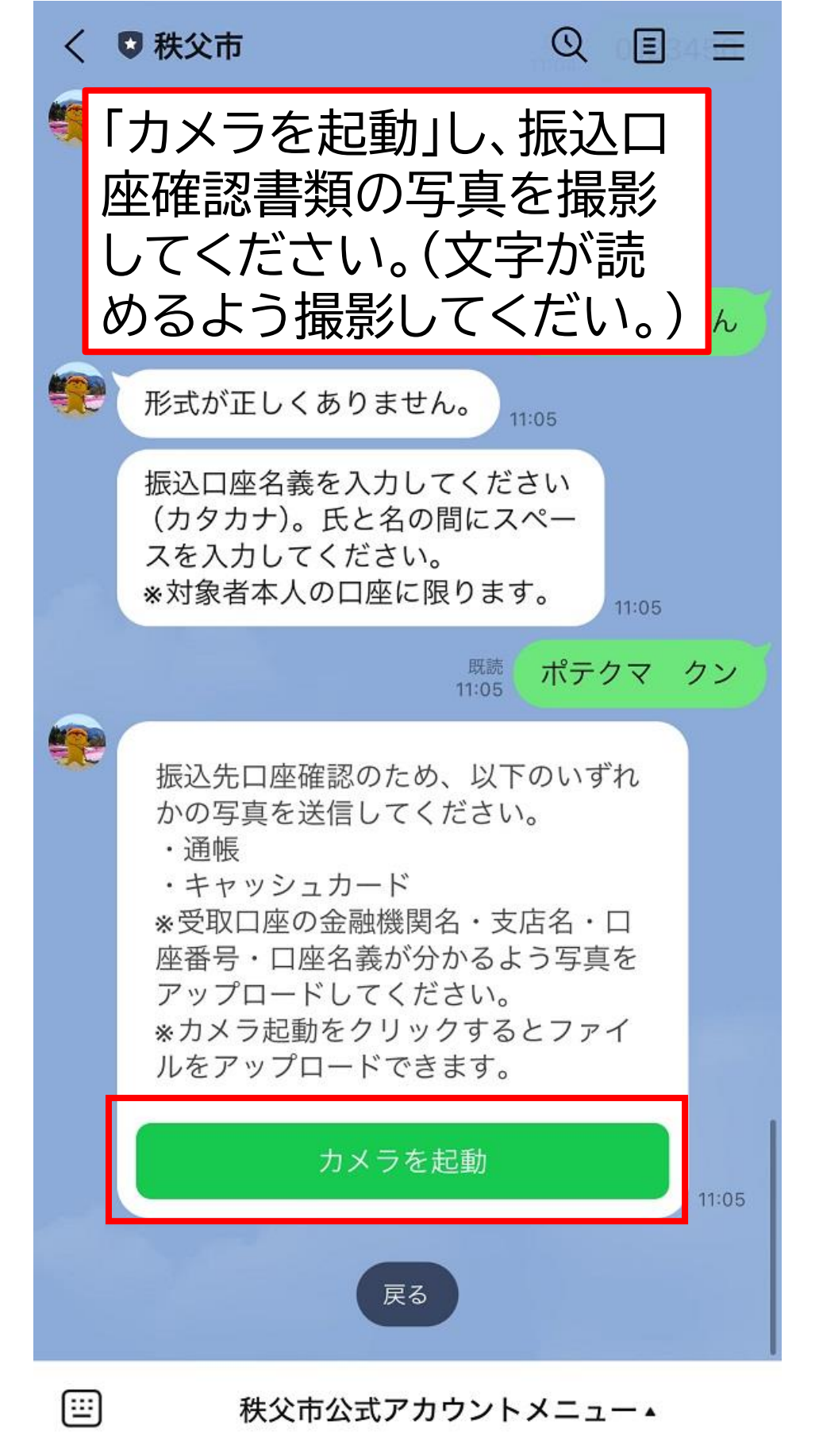

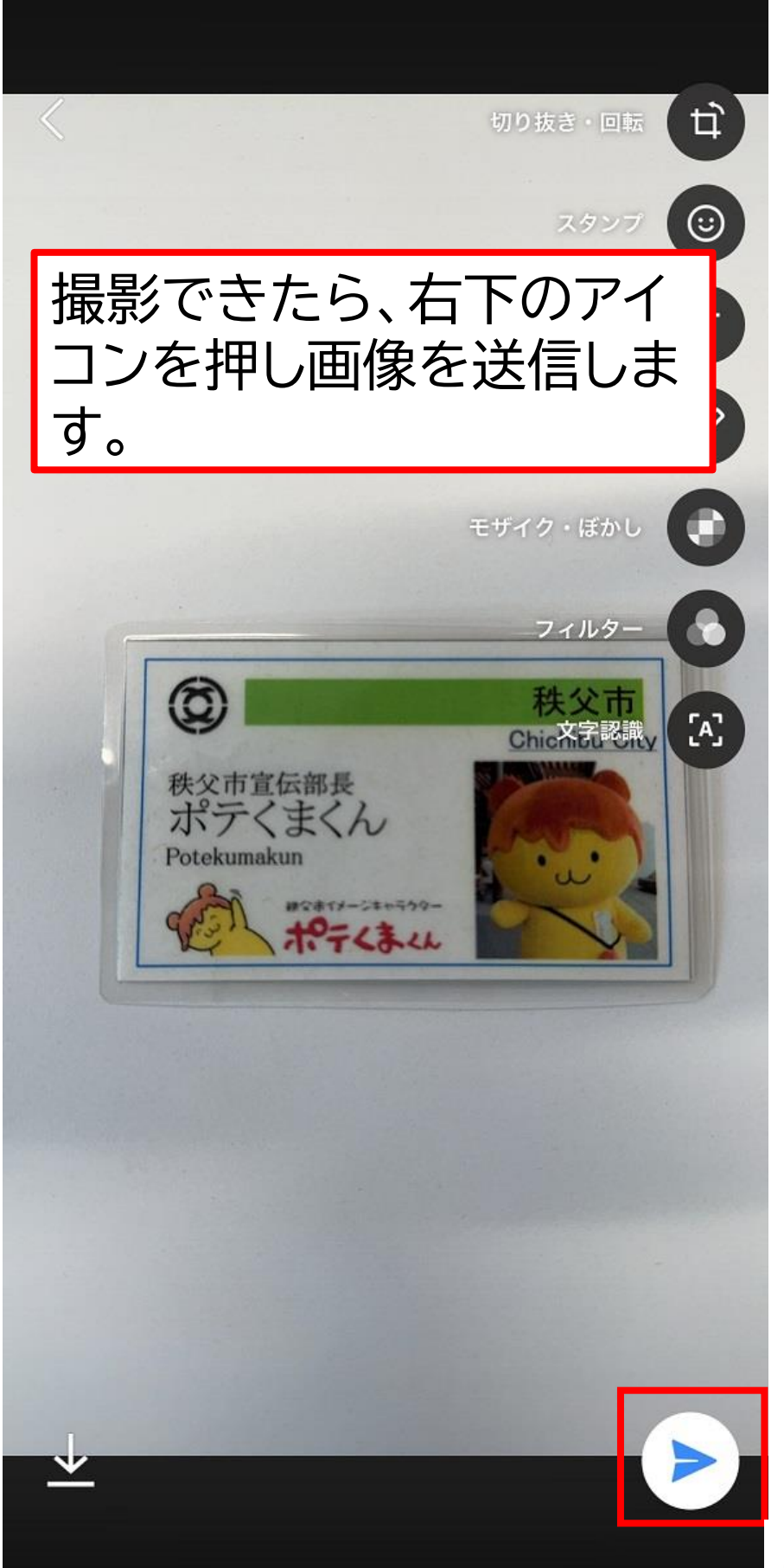

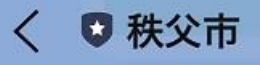

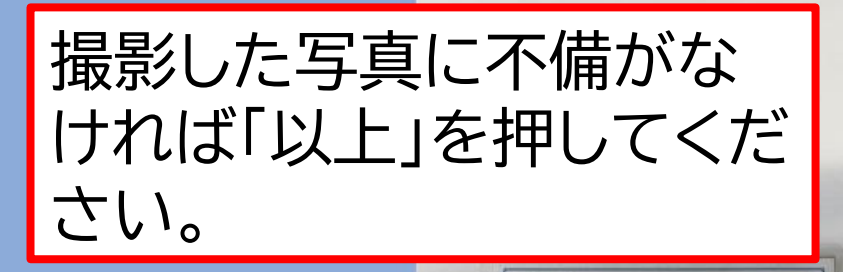

株父市宣伝部長 ポテくまくん

17-13-11

Q

Ξ

Chichibu Cit

=

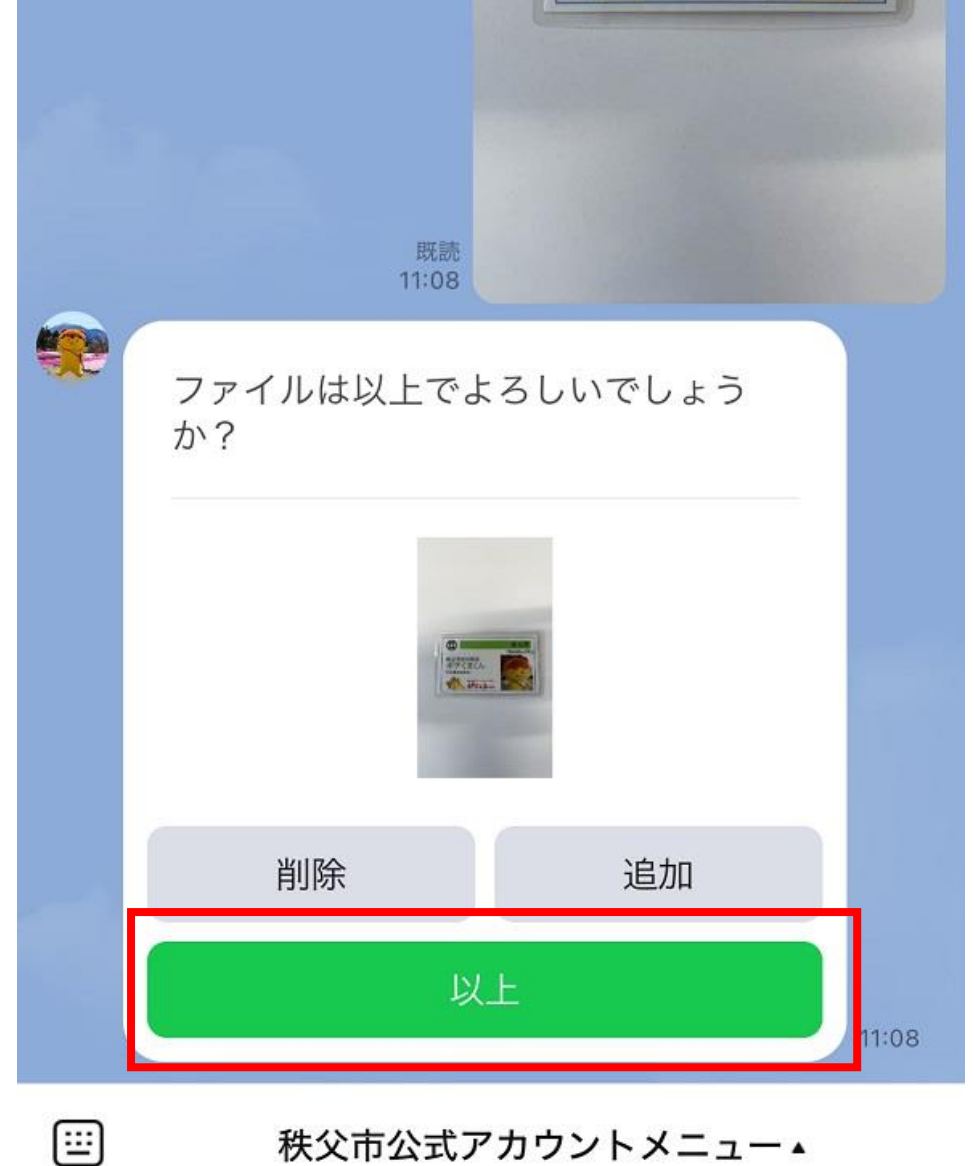

秩父市公式アカウントメニュー▲

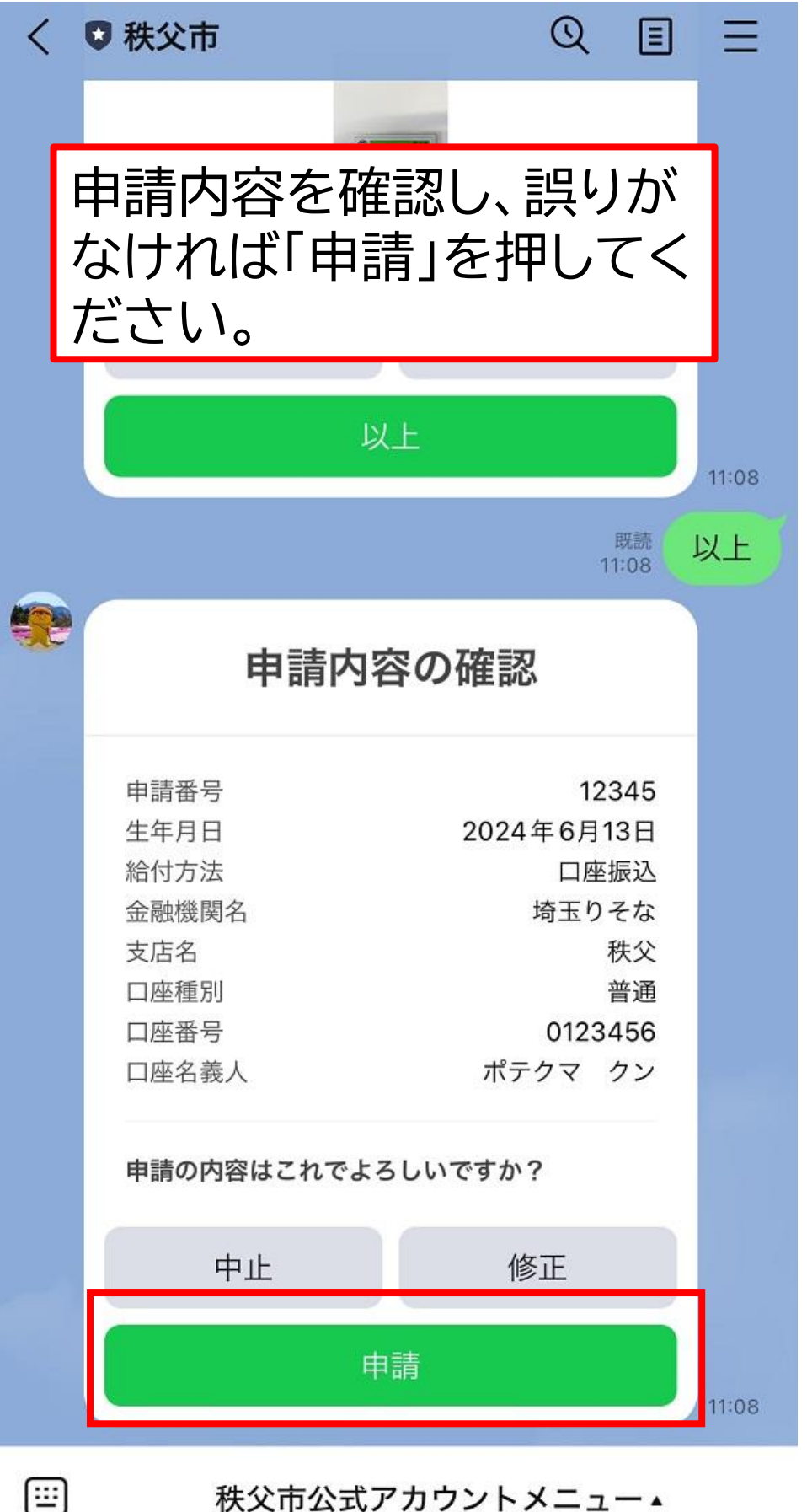

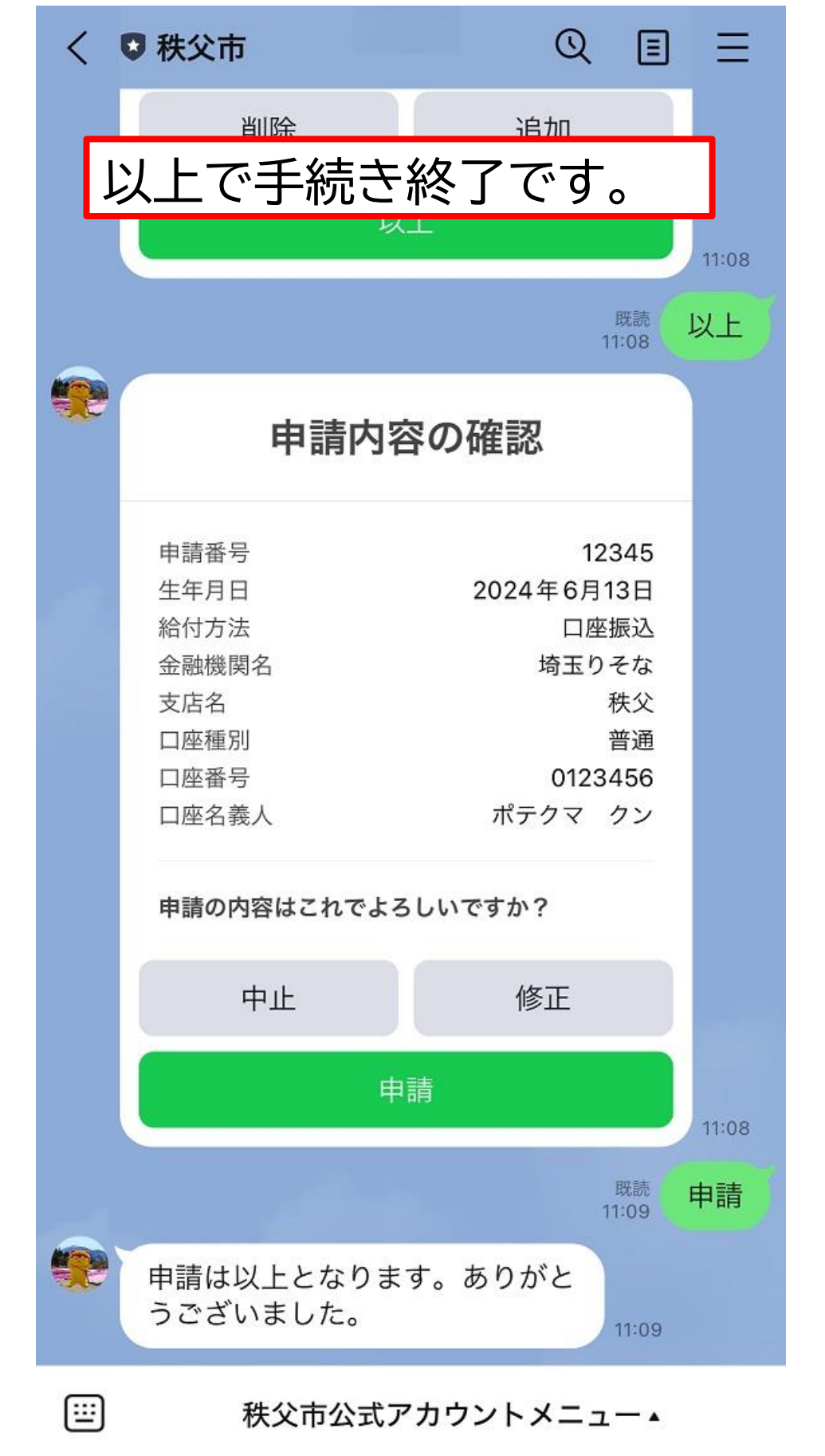